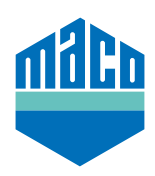

## Instrukcja integracji – bramka homee

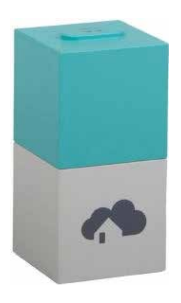

- > Zainstaluj aplikację homee.
  Używana wersja homee cube musi być w wersji 2.13 lub wyższej.
- > Uruchom aplikację, kliknij "**Geräte**" i wybierz "+", aby dodać urządzenie.
- > Z listy urządzeń wybierz "Tür/Fenster-Sensor".

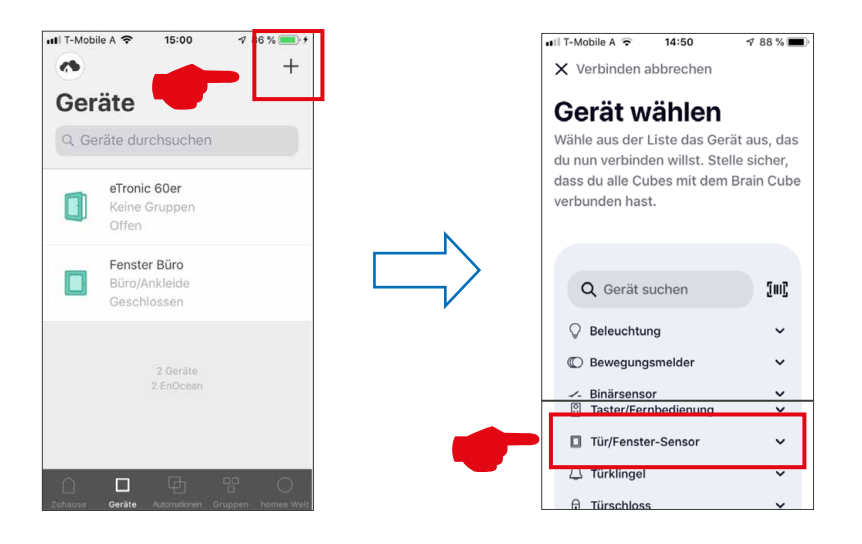

> Wybierz z listy "MACO mTronic-Fensterkontakt" lub "MACO eTronic Fensterkontakt", a następnie naciśnij "Verbindung starten".

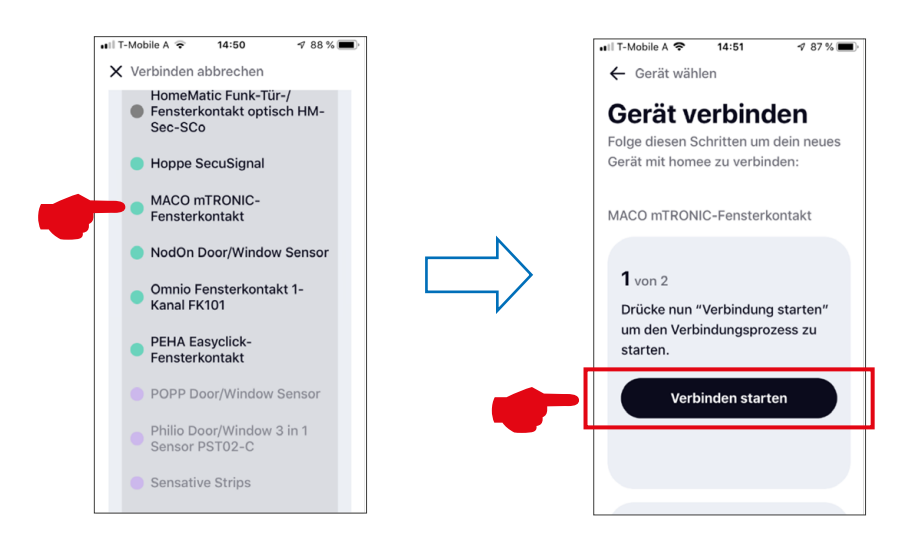

- > Zaprogramuj czujnik (zgodnie z instrukcją = przeciągnij magnes przez kontaktron lub krótko naciśnij
  3 razy), gdy czujnik jest rozpoznany → przyporządkuj nazwę i ikonę.
- > Wprowadź lub wybierz nazwę czujnika, ikonę i grupę, a następnie zapisz konfigurację przyciskiem "Fertig".

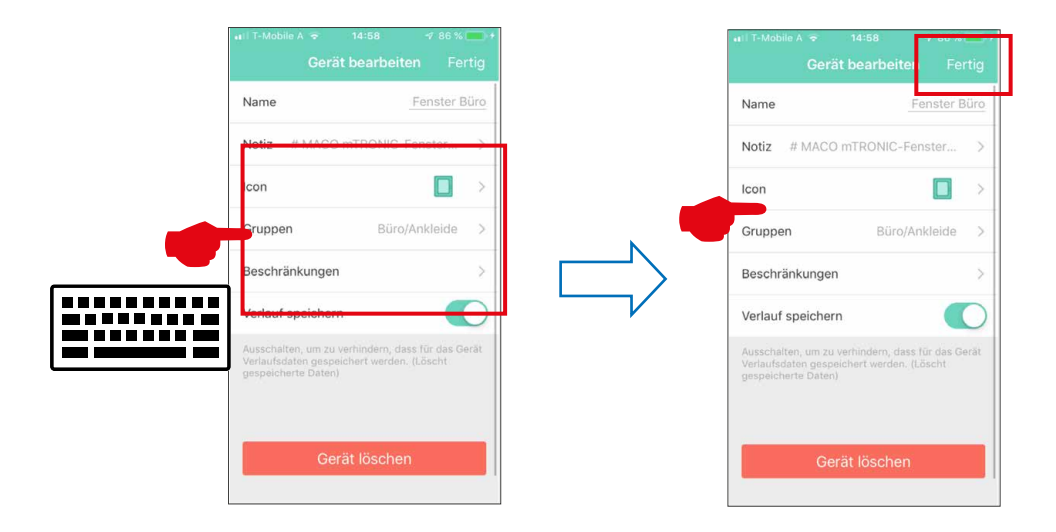

> Sprawdź działanie czujnika poprzez otwarcie/uchylenie okna. Jeśli komunikaty stanu nie są prawidłowe, sprawdź ustawiony tryb pracy lub pozycję montażową czujnika.

Dalsze wsparcie oraz pytania i odpowiedzi dotyczące programowania i integracji z bramkami homee można znaleźć pod adresem: https://community.hom.ee/ lub support@homee.de.

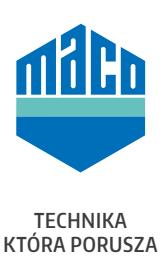

MACO w Twojej okolicy: www.maco.eu/kontakt

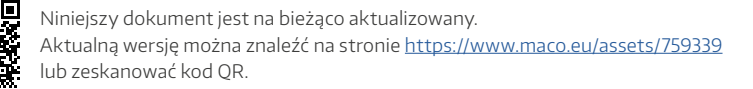

Data: 02/2018 - Zmiany: 16.06.2021 Nr 759339 Wszelkie prawa i zmiany zastrzeżone.